# Trane Technologies RFID Compliance Program Zebra ZT411R RFID Printer Staging

Created by: Lowry Managed Services & Support Create Date: November 9, 2020 Modified Date: 11/9/2020 Approved by: Dave Dooling Approved Date: 11/9/2020 Current Version: Final

#### **Project Management**

#### **Trane Technologies**

Trey Hendrix

Sr. Manager, Strategic Initiatives

800-E Beaty Street

Davidson, NC 28036

USA

Lowry Solutions, Inc.

Renee Cox

National Accounts Manager

Brighton Office

9420 Maltby Rd. Brighton, MI 48116

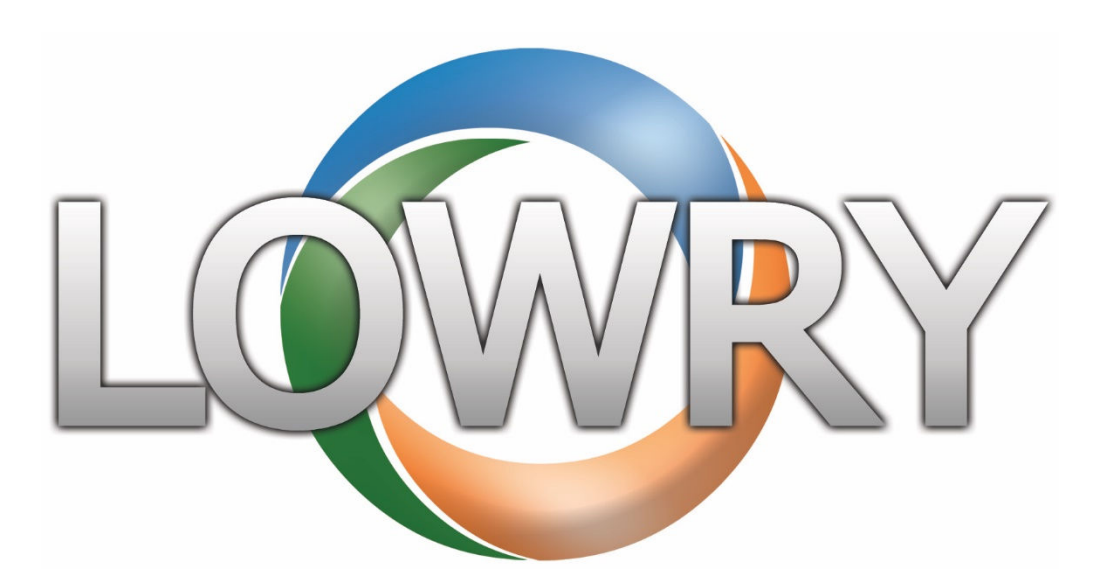

#### **Revision Tracking**

| Revision # | Firmware Version   | Approved By | Modified By  | Date Modified | Comments                         |  |  |
|------------|--------------------|-------------|--------------|---------------|----------------------------------|--|--|
| Draft      | V92.21.05Z Link OS |             | Dave Dooling | 11/9/2020     | Draft Version. All configuration |  |  |
|            | 6.3 released       |             |              |               | accomplished via USB Mirror on   |  |  |
|            | 8/31/20            |             |              |               | USB Host Port. No external       |  |  |
|            |                    |             |              |               | connection necessary. 1) Left    |  |  |
|            |                    |             |              |               | Position set to -20 to           |  |  |
|            |                    |             |              |               | compensate for print image       |  |  |
|            |                    |             |              |               | shift due to improper media      |  |  |
|            |                    |             |              |               | guide setting adjustment. 2)     |  |  |
|            |                    |             |              |               | Following feature switches set   |  |  |
|            |                    |             |              |               | from customer feedback:          |  |  |
|            |                    |             |              |               | Backlight timeout disabled,      |  |  |
|            |                    |             |              |               | Batch Counter enabled, RFID      |  |  |
|            |                    |             |              |               | Logging enabled.                 |  |  |
|            |                    |             |              |               |                                  |  |  |
|            |                    |             |              |               |                                  |  |  |
|            |                    |             |              |               |                                  |  |  |

## Zebra ZT411R Current Configuration

| Firmware Version                | V92.21.05Z                       |
|---------------------------------|----------------------------------|
| Wireless Version                | N/A                              |
| Link-OS Version                 | V6.3                             |
| Hardware Configuration ID / SKU | ZT41143-T0100A0Z                 |
| OEM Information                 | Zebra Technologies ZT411R Series |
| Manufacture Date                | 12/2019                          |
|                                 |                                  |

## ZT411R Configuration Details Screenshot (MASTER) with variable values highlighted in yellow

| +13.0              | DARKNESS         |
|--------------------|------------------|
| 6.0 IPS            | PRINT SPEED      |
| +000               | TEAR OFF ADJUST  |
| TEAR OFF           | PRINT MODE       |
| GAP/NOTCH          | MEDIA TYPE       |
| TRANSMISSIVE       | SENSOR SELECT    |
| THERMAL-TRANS.     | PRINT METHOD     |
| 1248               | PRINT WIDTH      |
| <mark>1801</mark>  | LABEL LENGTH     |
| 41001-97/1910-0441 | .6 PRINT HEAD ID |
| 39.0IN 988MM       | MAXIMUM LENGTH   |
| MAINT. OFF         | EARLY WARNING    |
| NOT CONNECTED      | USB COMM.        |
| BIDIRECTIONAL      | PARALLEL COMM.   |
| RS232              | SERIAL COMM.     |
| 9600               | BAUD             |
| 8 BITS             | DATA BITS        |
| NONE               | PARITY           |
| XON/XOFF           | HOST HANDSHAKE   |
| NONE               | PROTOCOL         |
| NORMAL MODE        | COMMUNICATIONS   |
| <~> 7EH            | CONTROL PREFIX   |
| <^> 5EH            | FORMAT PREFIX    |
| <,> 2CH            | DELIMITER CHAR   |
| ZPL II             | ZPL MODE         |
| INACTIVE           | COMMAND OVERRIDE |
| FEED               | MEDIA POWER UP   |
| FEED               | HEAD CLOSE       |
| DEFAULT            | BACKFEED         |
| +000               | LABEL TOP        |
| -0020              | LEFT POSITION    |
| OFF                | APPLICATOR PORT  |
| ENABLED            | ERROR ON PAUSE   |
| PULSE MODE         | START PRINT SIG  |
| DISABLED           | REPRINT MODE     |
| 052                | WEB SENSOR       |

| <mark>080</mark>  | MEDIA SENSOR      |
|-------------------|-------------------|
| <mark>058</mark>  | RIBBON SENSOR     |
| <mark>255 </mark> | TAKE LABEL        |
| <mark>027</mark>  | MARK SENSOR       |
| 027               | MARK MED SENSOR   |
| 002               | TRANS GAIN        |
| 016               | TRANS BASE        |
| 041               | TRANS LED         |
| 185               | RIBBON GAIN       |
| 002               | MARK GAIN         |
| 061               | MARK LED          |
| DPCSWFXM          | MODES ENABLED     |
|                   | MODES DISABLED    |
| 1248 12/MM FULL   | RESOLUTION        |
| 6.3               | LINK-OS VERSION   |
| V92.21.05Z <-     | FIRMWARE          |
| 1.3               | XML SCHEMA        |
| 7.0.1 23.24       | HARDWARE ID       |
| 8176k             | R: RAM            |
| 65536k            | E: ONBOARD FLASH  |
| NONE              | FORMAT CONVERT    |
| FW VERSION        | IDLE DISPLAY      |
| 11/09/20          | RTC DATE          |
| 23.22             | RTC TIME          |
| DISABLED          | ZBI               |
| 2.1               | ZBI VERSION       |
| READY             | ZBI STATUS        |
| TM:M6E MICRO      | RFID READER       |
| 20.00.00.01       | RFID HW VERSION   |
| 01.0B.02.05       | RFID FW VERSION   |
| USA/CANADA        | RFID REGION CODE  |
| USA/CANADA        | RFID COUNTRY CODE |
| RFID OK           | RFID ERR STATUS   |
| <mark>20</mark>   | RFID READ PWR     |
| <mark>20</mark>   | RFID WRITE PWR    |
| F2                | PROG. POSITION    |
| 96                | RFID VALID CTR    |
| 6                 | RFID VOID CTR     |
| NONE              | ADAPTIVE ANTENNA  |
| A4                | RFID ANTENNA      |
| 108 LABELS        | NONRESET CNTR     |
| 108 LABELS        | RESET CNTR1       |
| 108 LABELS        | RESET CNTR2       |
| 1,059 IN          | NONRESET CNTR     |
| 1,059 IN          | RESET CNTR1       |
| 1,059 IN          | RESET CNTR2       |
| 2,689 CM          | NONRESET CNTR     |
| 2,689 CM          | RESET CNTR1       |
| 2,689 CM          | RESET CNTR2       |
| *** EMPTY         | SLOT 1            |

| *** EMPTY | SLOT 2             |  |
|-----------|--------------------|--|
| 0         | MASS STORAGE COUNT |  |
| 0         | HID COUNT          |  |
| OFF       | USB HOST LOCK OUT  |  |
|           |                    |  |

### Configuring Zebra ZT411R Series Label printers

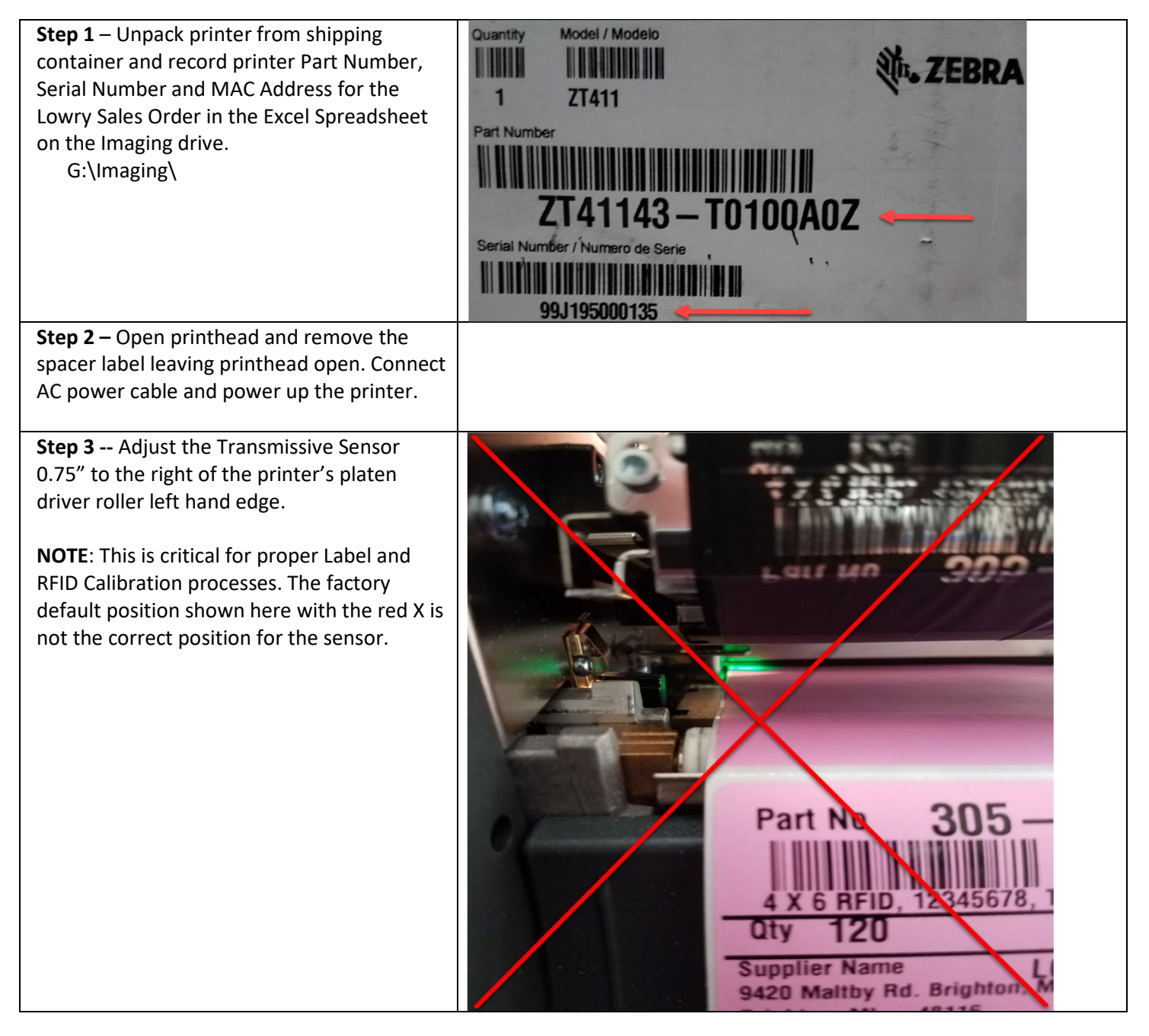

|                                                                                                    | ICT 1 2 3 4                                                                                                    |
|----------------------------------------------------------------------------------------------------|----------------------------------------------------------------------------------------------------|
| Step 4 – Load PINK 4X6 RFID test labels and<br>ribbon into the printer. See following link:<br><u>https://www.zebra.com/us/en/support-</u><br><u>downloads/printers/passive-rfid/zt411.html</u><br>"HOW-TO-VIDEOS" Media and Ribbon<br>Loading for step-by-step procedure on how<br>to do this correctly. | <ol> <li>4X6 Fluorescent Pink RFID Labels, Roll OD 7.5", 3" Core 1000 labels<br/>per roll Part # 305-00260</li> <li>110mm x 450M, premium wax/resin formulated for Zebra RF ID<br/>Printing Systems. Part # ZEB110450PVW</li> </ol> |

**Step 5** – Adjust the Media Beam Hanger Guide Post. Leaving it loose will cause label wandering problems.

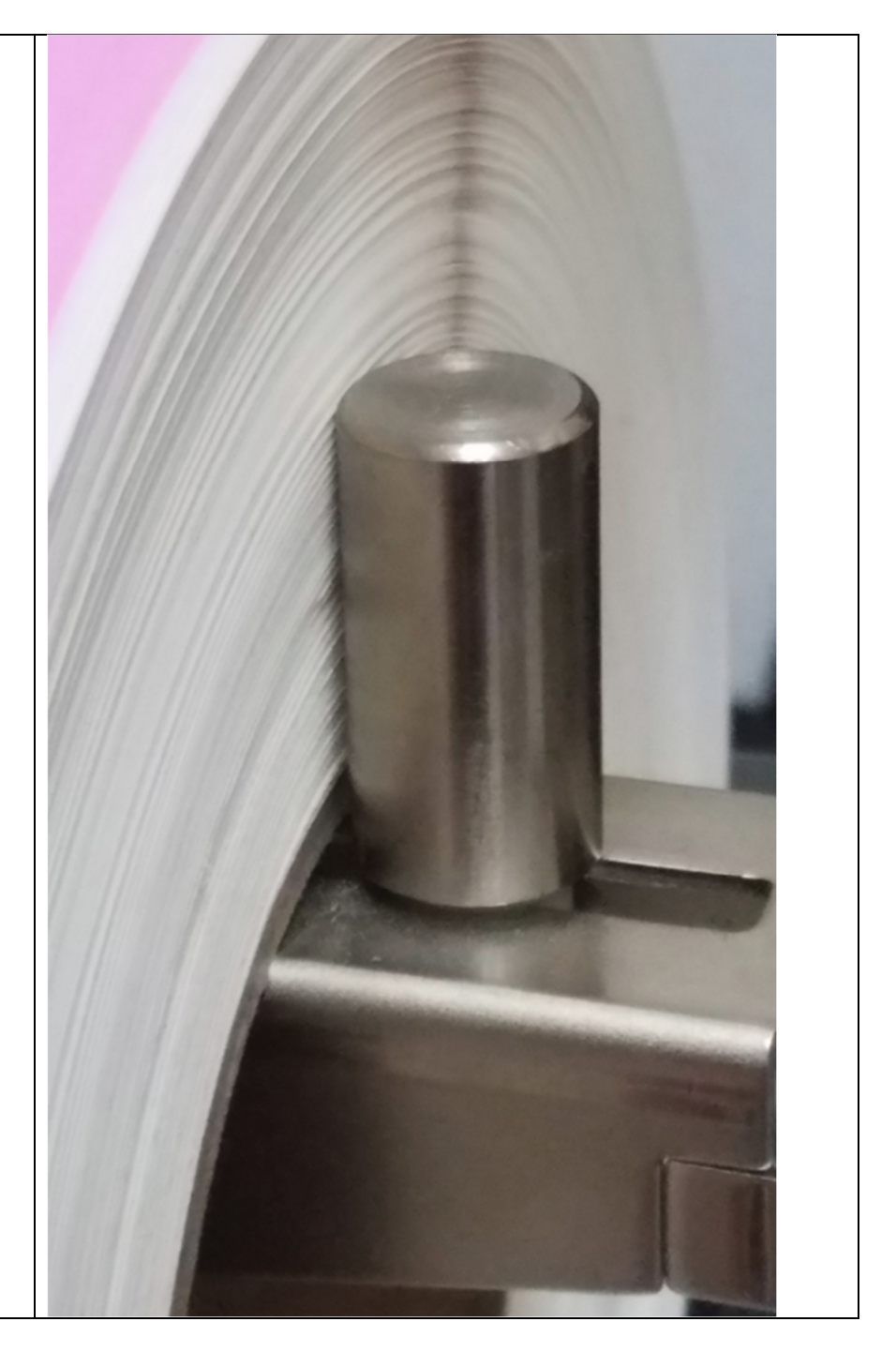

**Step 6** – Adjust the Outer Media Guide to the outer edge of the label stock until its just touching. Too loose and the label will walk to the right and the printed image will be clipped on the left-hand side. Too tight and the label liner will roll up over the guide and jam labels.

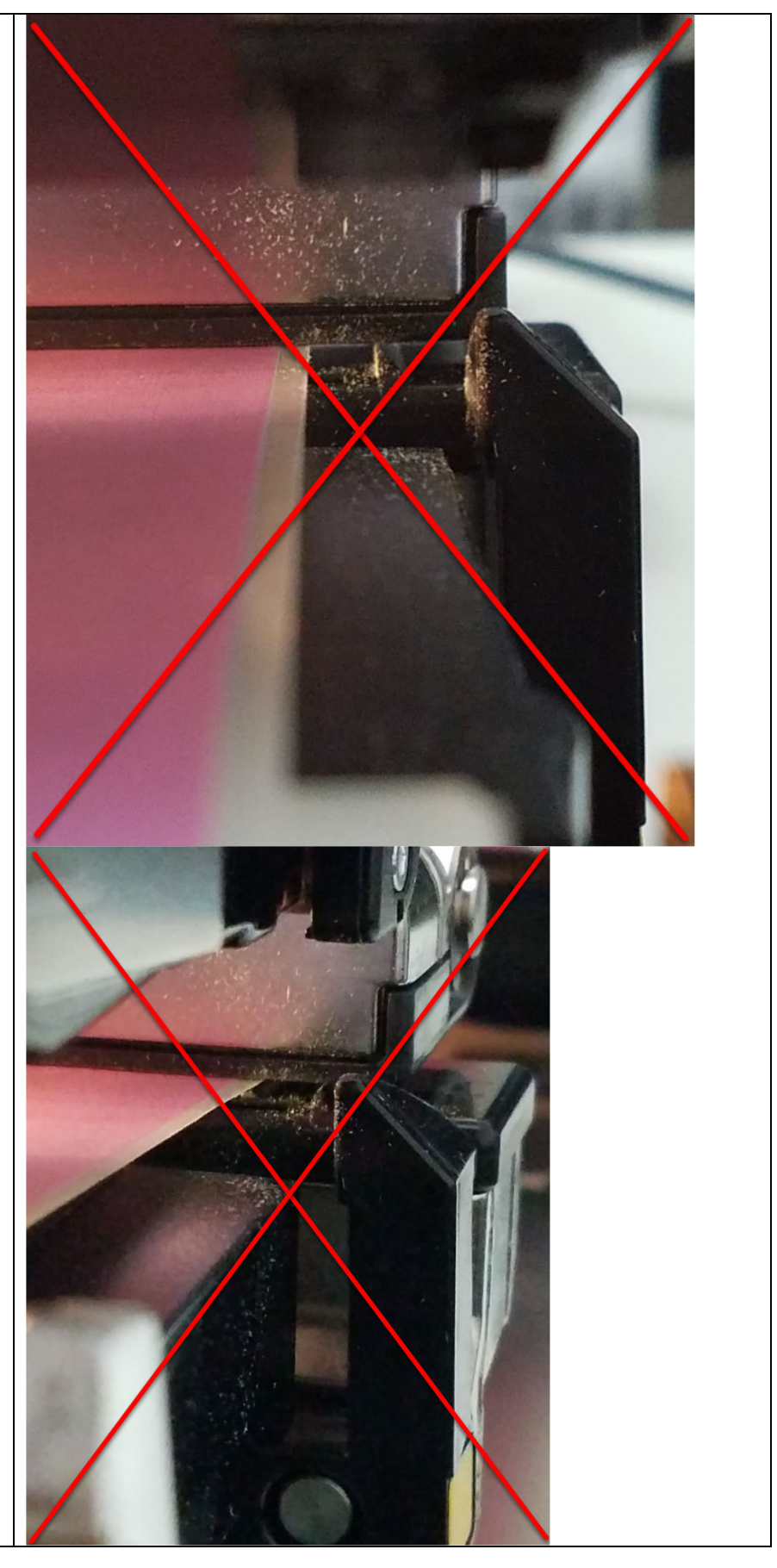

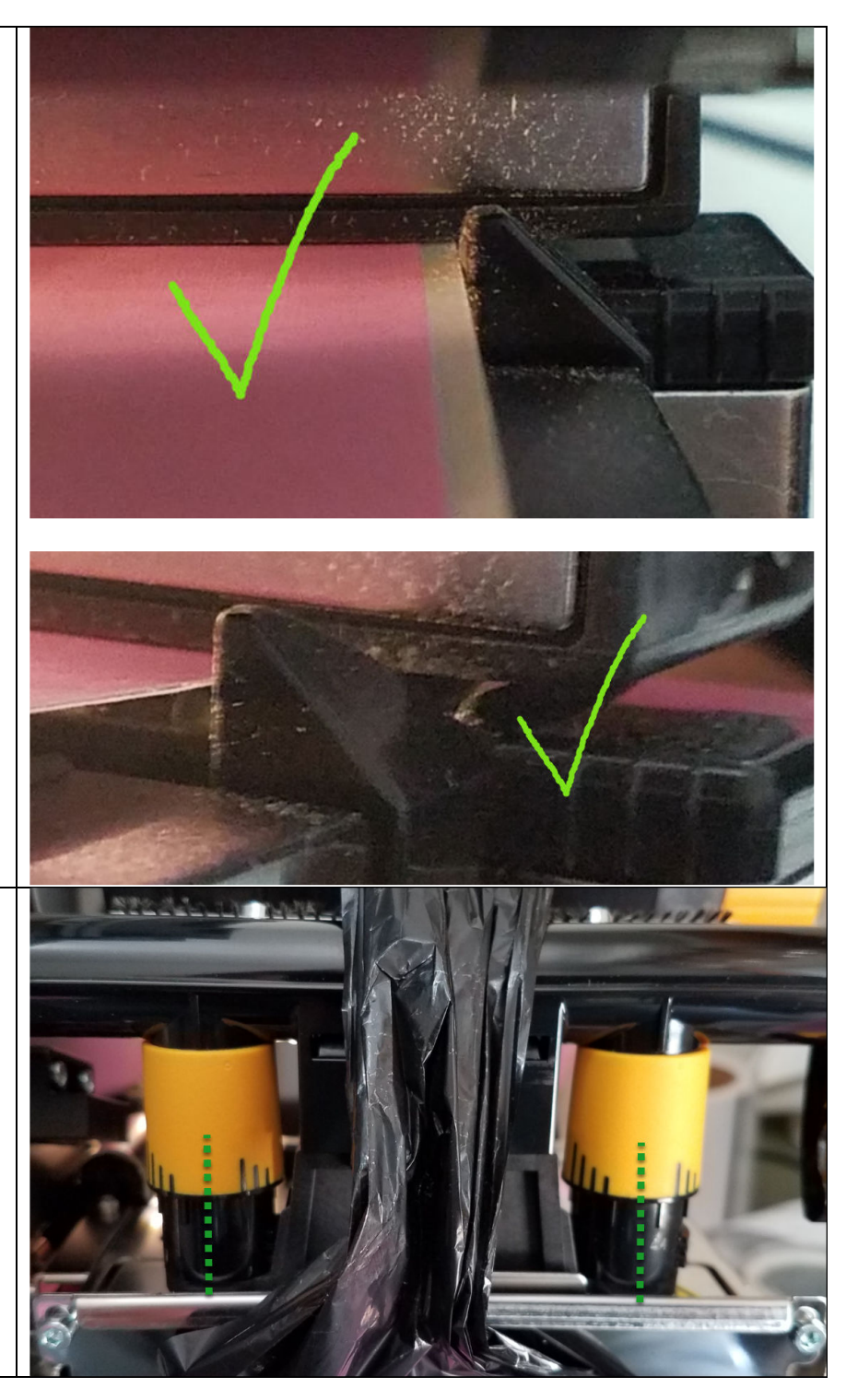

**Step 7** – Adjust Pressure Dial barrels to 3 1/2 to ensure that Media/Ribbon calibration is accurate. Media slippage may occur below 2 1/2.

NOTE: Do NOT leave at factory setting of 2. This will cause RFID Voiding problems, label mis-registrations and skipping labels.

| <b>Step 8</b> – Once labels and ribbons are loaded, close the printhead. Press the Printer Info | 07:07 PM<br><b>Home</b>             | 04:11 PM                      |
|-------------------------------------------------------------------------------------------------|-------------------------------------|-------------------------------|
| tab on the LCD Display. If display shows                                                        | Print Status Printer Info           | Home                          |
| LINK-US 6.2 and Firmware shows V92.21.042                                                       | Printer                             | Print Status Printer Info     |
| nnnn, the firmware must be upgraded                                                             | 99/195000135                        | Example of DOA                |
|                                                                                                 | Active IP (Wired)                   | touch sereen                  |
| If Link OS 6.3 and V92.21.05Z is displayed,                                                     | 192.168.1.14                        | louch screen                  |
| skip to Step 12.                                                                                | Bluetooth MAC Address               |                               |
|                                                                                                 | 04:EE:03:B0:92:AA                   |                               |
| Observe Touch screen for any vertical or                                                        | Link-OS Version                     |                               |
| norizontal raster lines indicating a faulty                                                     | 6.3                                 |                               |
| touch screen. This would be a DOA printer.                                                      | Firmware                            |                               |
|                                                                                                 | V92.21.05Z                          |                               |
|                                                                                                 | Control Panel UI                    |                               |
|                                                                                                 | V04.67P46792                        |                               |
|                                                                                                 |                                     |                               |
|                                                                                                 | Menu Wizards Shortcuts              | Menu Wizards Shortcuts        |
|                                                                                                 |                                     |                               |
| Step 9 – Firmware update required: Obtain                                                       | directory with the file name exten  | Z is loaded in the Zebra appl |
| configured                                                                                      | directory with the file flame exten | 51011 .ZFL                    |
| Directory structure looks like this:                                                            |                                     |                               |
| MIRROR (E:) > Zebra                                                                             |                                     |                               |
| anni                                                                                            |                                     |                               |
| commands                                                                                        |                                     |                               |
| 📕 files                                                                                         |                                     |                               |
|                                                                                                 |                                     |                               |
| Firmware and                                                                                    |                                     |                               |
| Config files go                                                                                 |                                     |                               |
| into Zebra\appl                                                                                 |                                     |                               |
| directory Only                                                                                  |                                     |                               |
| ane file et e                                                                                   |                                     |                               |
| one me at a                                                                                     |                                     |                               |
| ume.                                                                                            |                                     |                               |
|                                                                                                 |                                     |                               |
|                                                                                                 |                                     |                               |

**Step 10 –** Power printer down and insert 13:4 11 × USB Mirror Drive into the USB Host Port of the printer. ZEBRA ZT411 **Step 11 –** Power the printer back on and observe the Mirror process reflash the printer. This takes approximately 3 minutes to complete. "MIRROR PROCESS COMPLETE" is the LCD display sequence that indicates the firmware update Mirror process was completed. The new firmware version **Downloading firmware.** should display on the LCD menu. Do not turn off the printer. Decompressing Files... **NOTE:** The printer may try and print a configuration once the firmware update is complete. The printer is not fully calibrated yet so the configuration printout out may fail with a Ribbon Out or Media Out error condition. This is normal and should be ignored since MEDIA Files to Flash..., Finishing Install... Vriting POWER UP and HEAD CLOSED setting for RFID printers is defaulted to FEED and not calibrate. The printer MUST be manually calibrated to clear the ribbon and or media error.

|                                                                                                    | C <sup>2</sup>                                                                                                    |
|----------------------------------------------------------------------------------------------------|----------------------------------------------------------------------------------------------------|
|                                                                                                    | Mirror Processing Finished<br>Mirroring is complete.                                                                                                    |
|                                                                                                    | × Help                                                                                                    |
|                                                                                                    | Kenu Wizards Shortcuts                                                                                                    |
| <b>Step 12</b> – Repeat steps 9, 10 & 11 to                                                                                                    | ZT411R.ZPL file contents:                                                                                                    |
| configure the printer settings. Substitute the .ZPL firmware file with the ZT411R.ZPL file in Zebra\appl directory. This file has the following ZPL configuration commands and settings to the right.                                                                         | ~SD13<br>~TA000<br>^XA^MMT^PR6,6,2^MNY^JST^MTT^PW1248^ML11775^MFF,F^LT000<br>^LS-20^RS8,,,3,N^XZ                                                                                                    |
| <b>Note:</b> The values in the ZPL commands to<br>the right are default settings for the<br>customer to get the printer up and running<br>rapidly out of the box. Do NOT modify<br>these settings or ANY LCD settings beyond<br>this step. The printer configuration is good. | ^XA^JUS^XZ ! U1 setvar "display.backlight_on_time" "0" ! U1 setvar "display.batch_counter" "enabled" ! U1 setvar "rfid.log.enabled" "yes" <enter acted="" be="" by="" command="" cr="" for="" here="" key="" must="" printer="" the="" to="" upon=""></enter> |

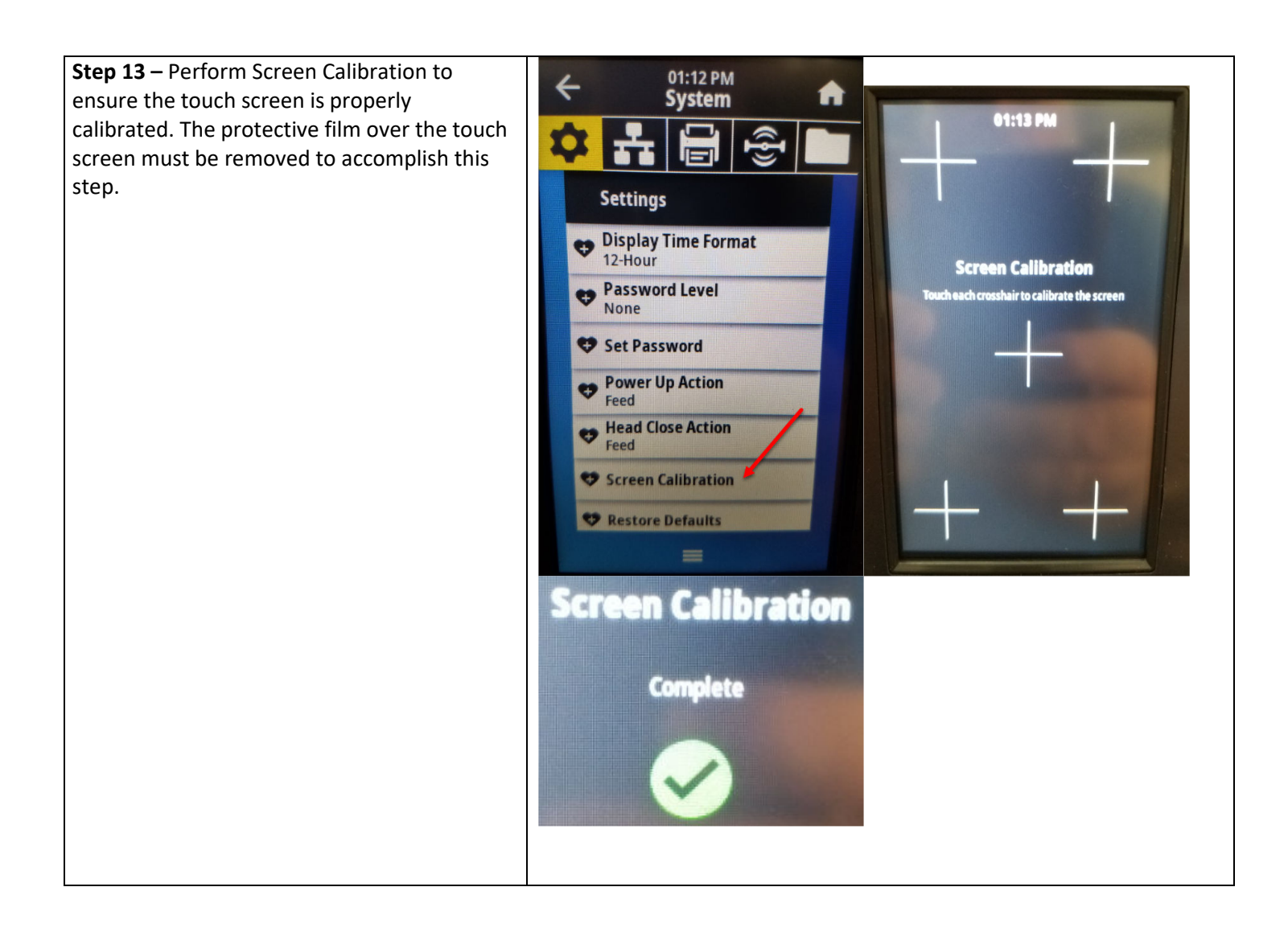

| Step 14 – Perform a Media/RibbonCalibration sequence (Manual Calibrate) by<br>pressing the control panel PAUSE and<br>CANCEL keys in for 3 seconds and releasing to<br>start the sequence. Follow the LCD screen<br>instructions step by step. See the following<br>link for details:<br><a href="https://supportcommunity.zebra.com/s/artic">https://supportcommunity.zebra.com/s/artic</a><br>le/ZT411-ZT421-Ribbon-Media-Sensor-<br>Manual-Calibration?language=en_USUpon completion, press the FEED key several<br>times and labels should move to the exact<br>same stopping point every time. | <ul> <li>Control Control Contr</li></ul> | ation        |          |             |              |
|----------------------------------------------------------------------------------------------------|----------------------------------------------------------------------------------------------------|--------------|----------|-------------|--------------|
| IF an error occurs or labels are stopping<br>inconsistently. Review the following:<br>Outer Media Guide position<br>Media Sensor position<br>Review the weblink instructions again and<br>repeat the manual calibration process.                                                                                                    | Per la la la la la la la la la la la la la                                                                                                    | 3 seco       | onds     |             |              |
| <b>Step 15</b> – Perform an RFID Calibration<br>sequence. This will take approximately 6:15.<br>See:<br><u>https://supportcommunity.zebra.com/s/artic</u>                                                                                                    | RAW DATA                                                                                                    | PROG<br>POS. | ANTENNA  | READ<br>PWR | WRITE<br>PWR |
| le/ZT411-ZT421-RFID-                                                                                                    | position=F2 MM,A4,20,20                                                                                                    | F2           | A4       | 20          | 20           |
|                                                                                                    | position=F2 MM,A4,19,19                                                                                                    | F2           | A4       | 19<br>20    | 19<br>20     |
| ZT411 & ZT421 RFID CALIBRATION. Upon                                                                                                    | position=F2 MM A4,20,20                                                                                                    | F2<br>F2     | A4       | 20<br>21    | 20<br>21     |
| completion, confirm the following settings<br>match a combination shown in the table to<br>the right. If the settings vary drastically,<br>repeat the RFID Calibration sequence.                                                                                                    | 20                                                                                                    | FZ<br>RF     | ID READ  | PWR         | 21           |
| RFID READ POWER                                                                                                    | 20                                                                                                    | RF           | ID WRITE | PWR         |              |
| RFID WRITE POWER                                                                                                    | FZ<br>96                                                                                                    | PR           | UG. POSI | CUB         |              |
| RFID PROG. POSITION                                                                                                    | 6                                                                                                    | RF           | ID NUID  | CTR         |              |
| RFID ANTENNA                                                                                                    | NONE                                                                                                    | AD           | APTIVE A | NTENN       | A            |
|                                                                                                    | A4                                                                                                    | RF           | ID ANTEN | NA          | -            |
|                                                                                                    |                                                                                                    |              |          |             |              |

**Step 16** – Review ZT411/ZT421 User Guide p/n: P1106464-02EN page 176 "Using a USB Host Port and the Print Touch Feature Exercise 2: Print a Label Format from a USB Flash Drive" by pressing Menu> Folder Icon> USB >Print: From USB to Print Test and configuration files from USB Flash Drive.

It is very similar to the ZT410, however the ZT411 uses the Folder Icon to access the menu.

Review Step 17 below and select check mark to begin printing the Test4X6.ZPL labels.

## NOTES:

- This test format has 15 Label labels formatted for RFID in it. Both Ultriva and Oracle RFID Test label formats are present in the test files to ensure print imaging, RFID Encoding and label tracking are confirmed good.
- USB file naming conventions MUST follow the DOS 8.3 conventions or it will not display in the Print: From USB submenu.

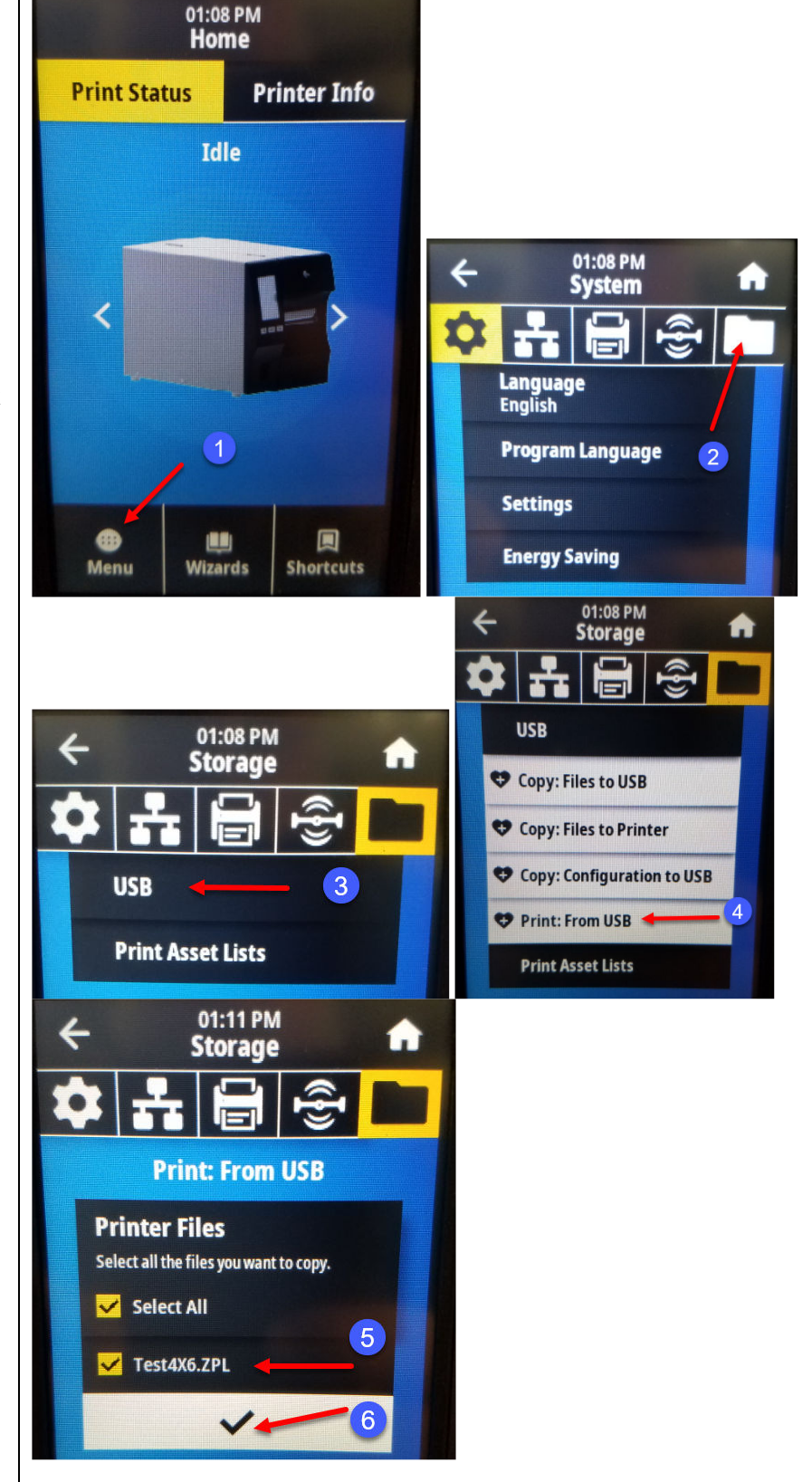

**Step 17** – While printing the Test4X6.ZPL print operations -- observe the following conditions:

- 1) Label tracking against the Outer Media Guide appears good. IF the label is skewing (tracking to the right) and crunching up against the Outer Media Guide, adjusting the Pressure Dial barrels will be necessary. This is a critical step as any label skewing will cause ribbon wrinkle, RFID VOIDS and Media Calibration problems. If the Label is skewing to the right, test adjusting the LH inboard pressure dial barrel tighter until to > 3.5 or 4 tics are showing.
- 2) Continue pressing the PRINT soft key while making the Pressure Dial adjustments to correct any label skewing problems detected. Each PRINT will yield 5 test labels.
- 3) Once the label tracking is acceptable, observe that no RFID VOIDs are occurring. During Staging/Testing, a less than 5% VOID rate should be seen.

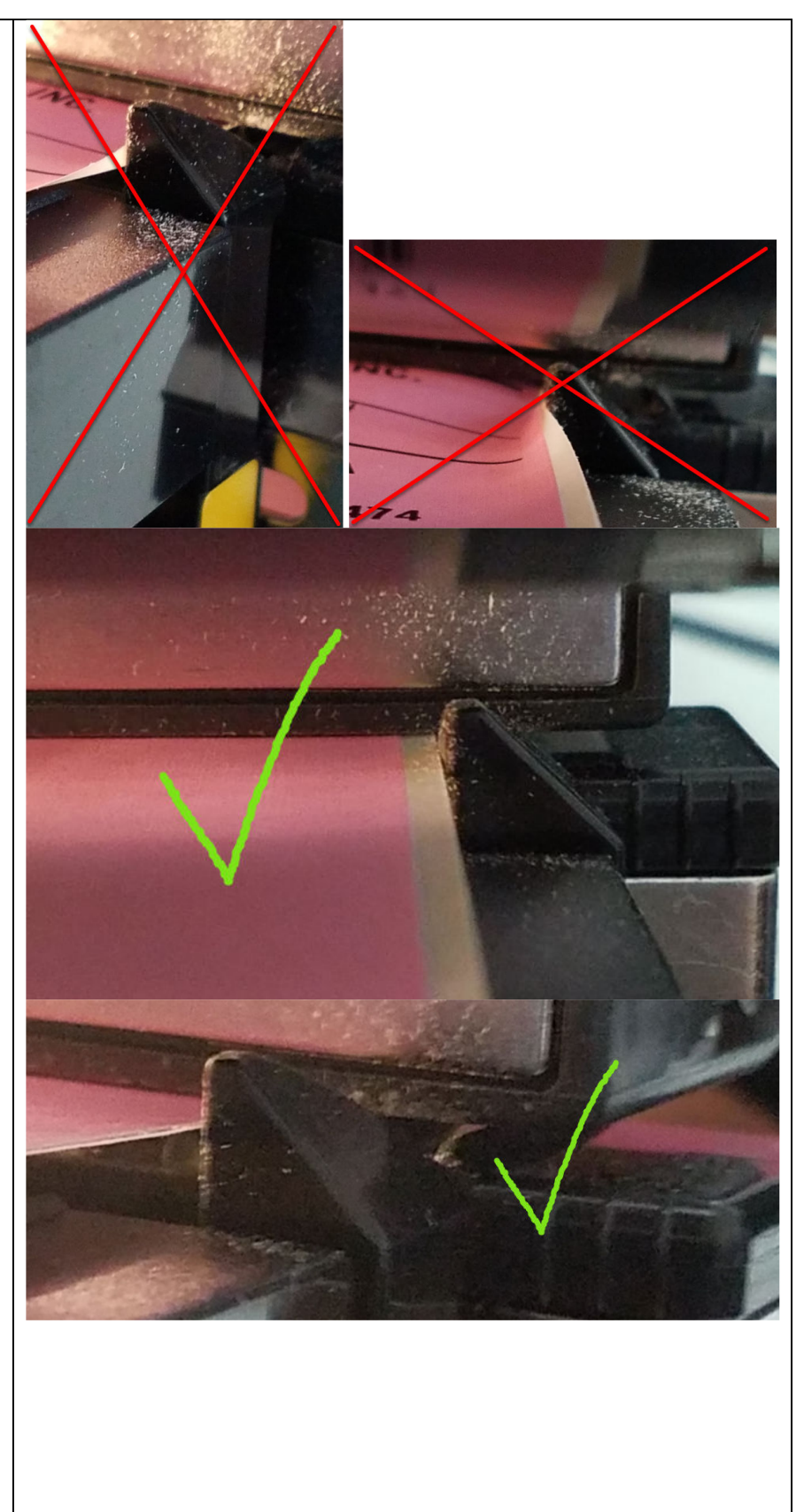

- 4) Tear off several labels and ensure the label separation is good. The TEAR OFF value should never place the perforation in front of the Tear Bar. This will cause the adhesive to be exposed. Adjust TEAR OFF value accordingly.
- 5) TEAR OFF too far back will work, but perforation will not be clean.
- 6) TEAR OFF position just behind Tear Bar is optimal. This will prevent exposing adhesive and minimize label wrap jam problems.

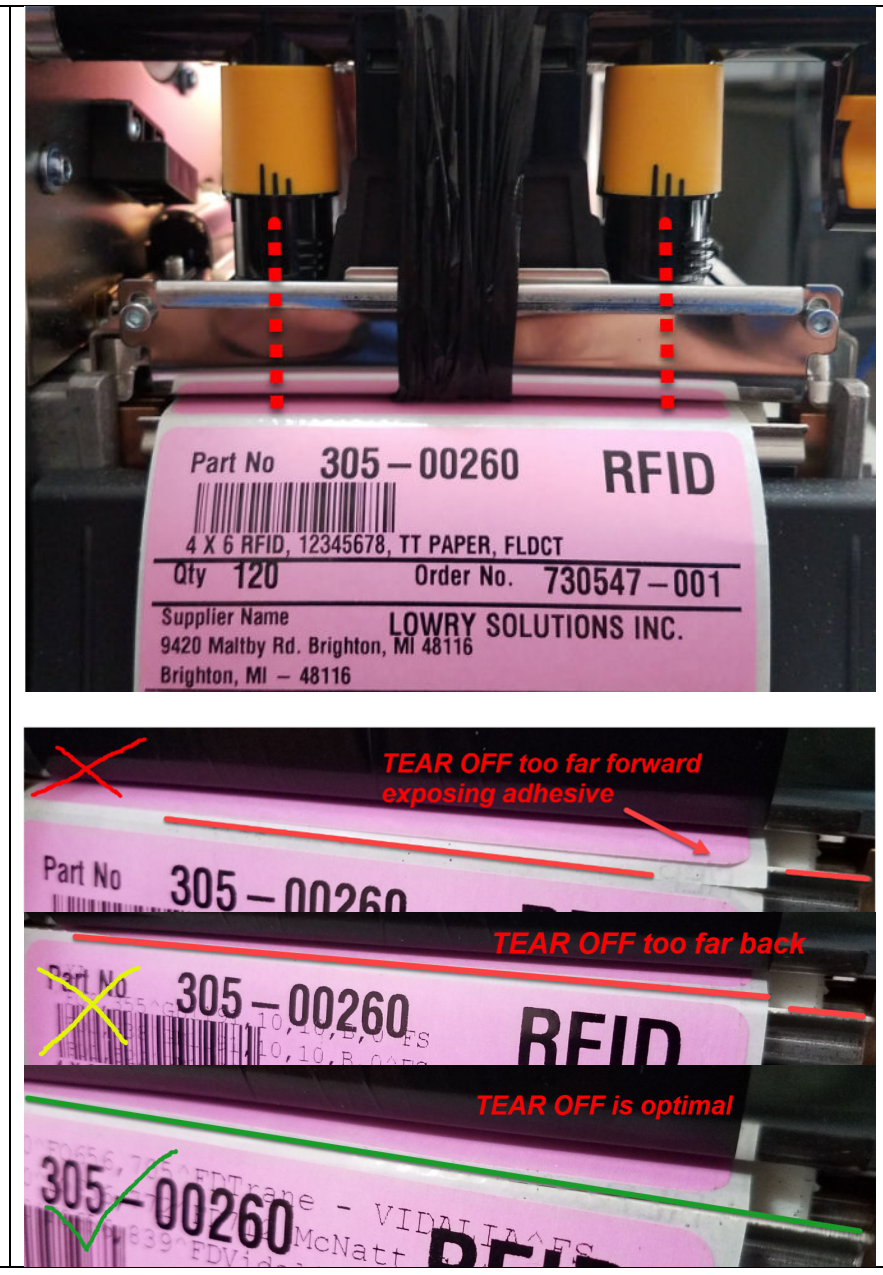

**Step 18** – Position a printed TEST4X6 label as shown to the right and press the Menu icon and select the RFID icon and scroll down to select READ RFID DATA to perform an RFID READ DATA operation on the inlays encoded during the printing of the TEST4X6.ZPL label files.

- 1) Open the printhead and back up the printed label so it's positioned like the image on the right.
- 2) Close the printhead, but DO NOT press the PAUSE key or it will advance one label and prevent the RFID READ functions.
- 3) Navigate to the RFID Menu and scroll down to READ RFID DATA and press it. You should see a sequence as shown to the right which shows the encoding. If NO TAG FOUND is displayed, open the printhead and re-position the label over the encoder slightly, close the printhead and press READ again. Keep trying until you find the correct position and make a note of it.

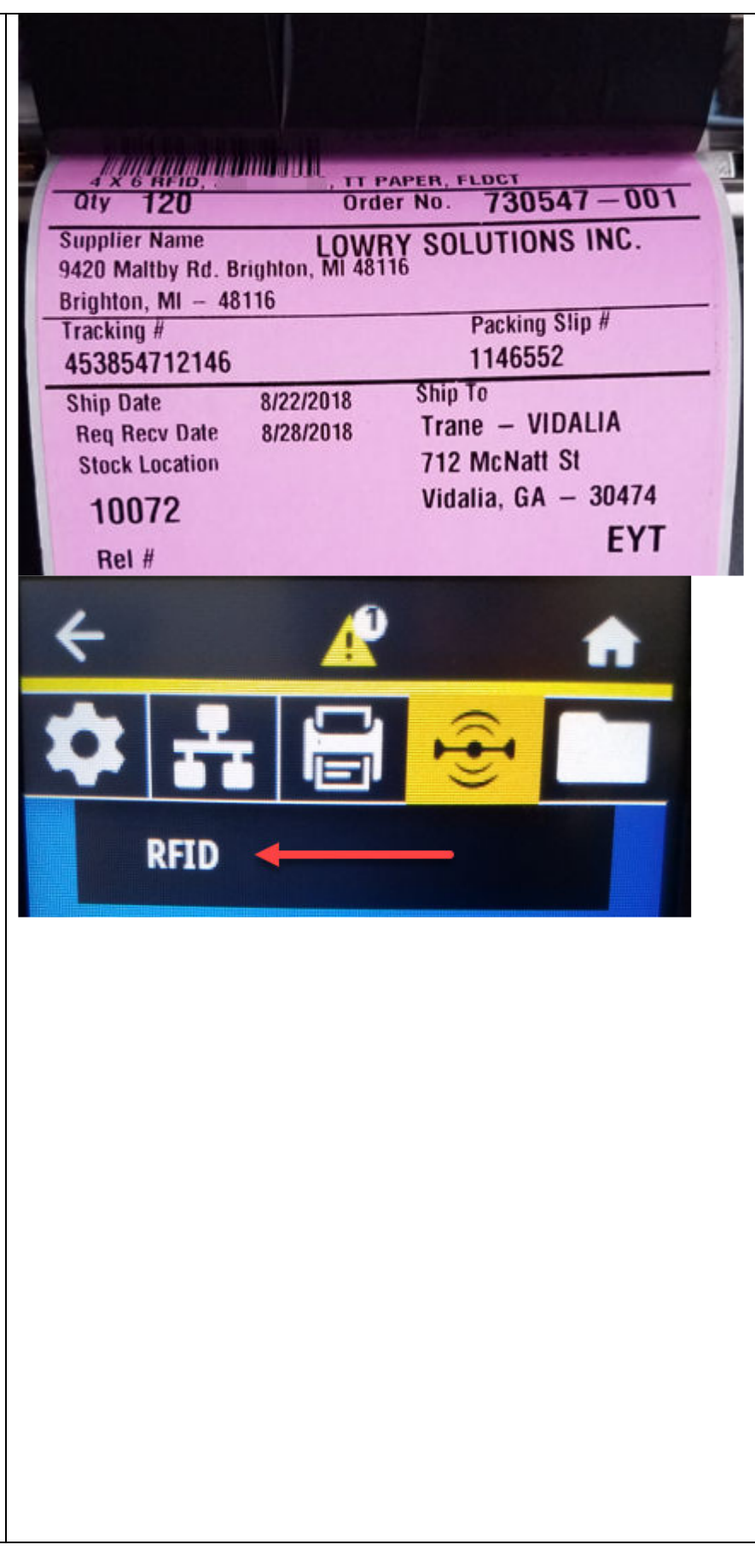

4) Repeat the process by scrolling up or down in READ RFID DATA menu to confirm the following screens can be seen and match what you see to the right. Remember – each encoded inlay (label) will have unique EPC data. The rest of the data should be the same.

5) Verify the EPC data matches the printed EPC data. The data MUST match.

EPC Data MEMORY BANK SIZES PROTOCOL BITS TID INFORMATION PASSWORD STATUS

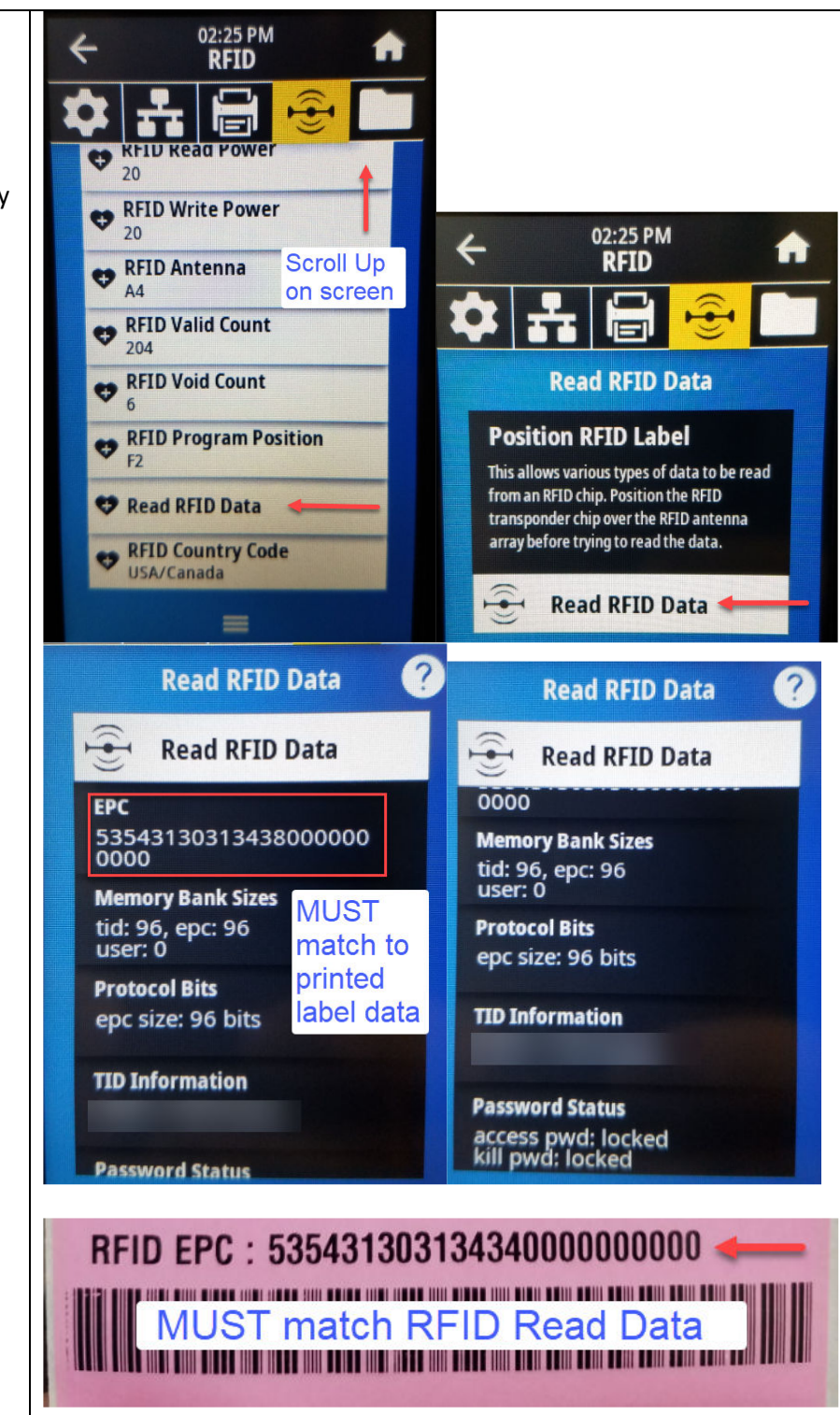

**Step 19** – Setup Printer "Shortcuts" menu items for quick access to common settings that will routinely need to be accessed by customer and remote technical support. Press the "Heart" icon with the "+" sign in it to add to the Favorites menu. This is limited to 5 items.

Manual Calibration (Menu >Printer >Sensors) RFID Calibrate (Menu >RFID >RFID) RFID Test (Menu >RFID >RFID) Darkness (Menu >Printer >Sensors) Tear Line Offset (Menu >Printer >Label Position)

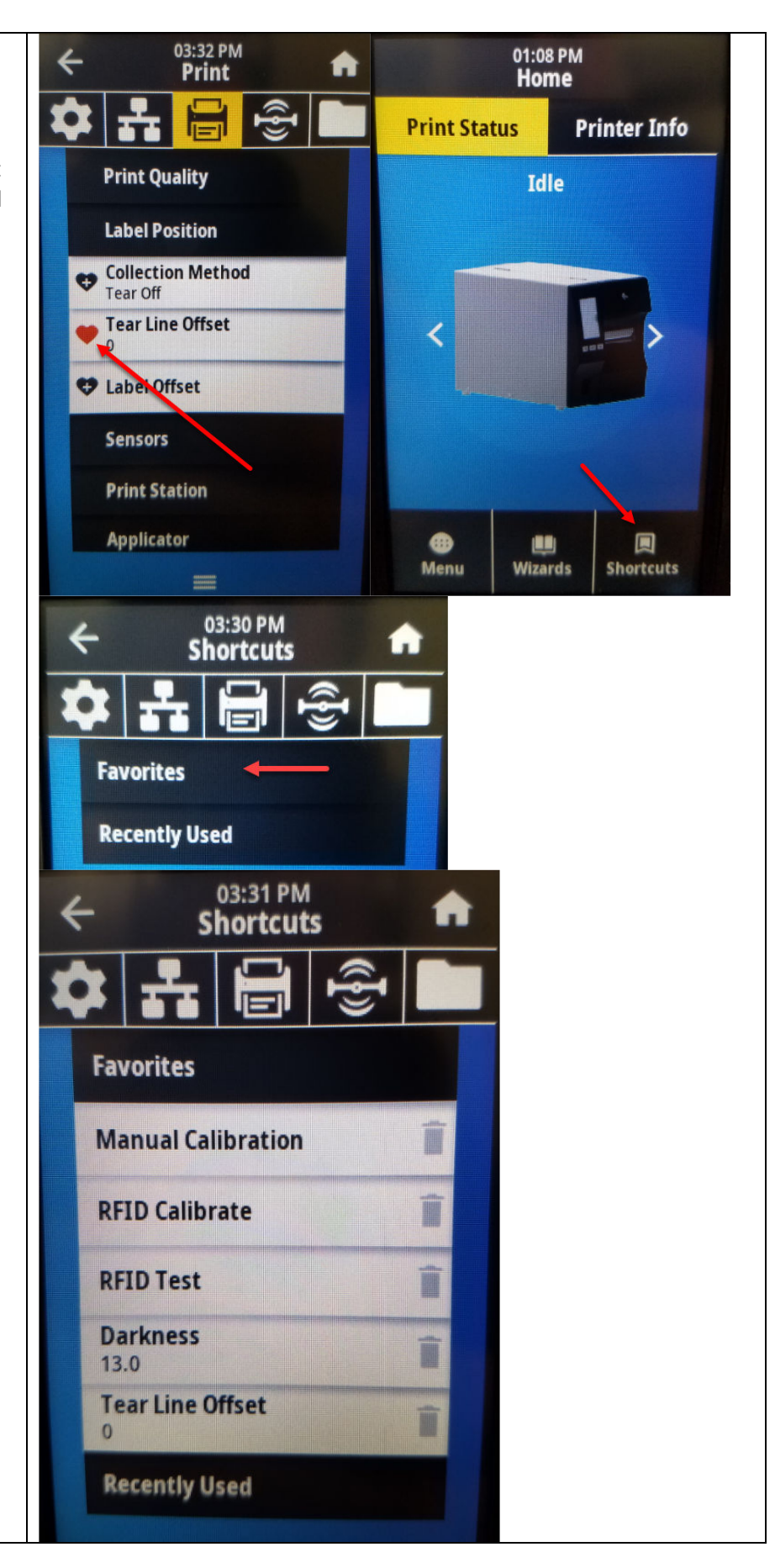

| <b>Step 20–</b> Once print testing is competed<br>successfully, press and hold the FEED and<br>CANCEL keys at the same time for greater<br>that 3 seconds and a printer configuration<br>will print. Compare the printer settings to<br>the MASTER configuration shown at the<br>beginning of this document. The items<br>highlighted in yellow are variable and may<br>vary somewhat printer to printer. | The USB Mirror Dive may be removed at this time.                                                                                                    |
|----------------------------------------------------------------------------------------------------|----------------------------------------------------------------------------------------------------|
| <b>Step 21</b> – Power printer down and connect<br>USB A to B Cable to the printer and a Live<br>CAT5 Network cable to the printer on a<br>network segment that is known to have<br>DHCP enabled. Power the printer up and<br>verify the Ports are behaving correctly.                                                                                                    | <ul> <li>The purpose of this step is to verify that:</li> <li>1) The printer will successfully prompt a Windows PC to discover the printer via the Plug-N-Play process and load the ZDesigner ZT411R 300 dpi Printer Driver.</li> <li>2) The printer will successfully acquire a DHCP IP Address. That address will display on the printers LCD screen and will ping and the printer's built in Web Pages will now load</li> </ul> |
| NOTE: DO NOT PRINT TEST PAGE                                                                                                    | NOTE: DO NOT PRINT TEST PAGE during this step or                                                                                                    |
| during this step or the                                                                                                    | the configuration settings will be overridden.                                                                                                    |
| configuration settings will be                                                                                                    |                                                                                                    |
| overridden.                                                                                                    |                                                                                                    |
| <b>Step 22</b> – Power printer down. Remove all<br>external cables and USB Mirror Drives at this<br>time. Remove Labels and Ribbon and place a<br>blank label underneath printhead and close<br>it down and lock it.                                                                                                    |                                                                                                    |
| <b>Step 23</b> Verify ALL printers have correct Configuration ZT41143-T0100A0Z                                                                                                    | 300 DPI Printhead with RFID Module installed.                                                                                                    |
| <b>Step 24</b> – Affix Lowry Asset Management<br>Tags in the approved locations by customer<br>IF they are being used.                                                                                                    |                                                                                                    |
| <b>Step 25</b> – Update Imaging/Staging records and/or spreadsheets.                                                                                                    |                                                                                                    |
| <b>Step 26</b> – Repackage the printer in the correct shipping box.                                                                                                    |                                                                                                    |
| <b>Step 27</b> – Ensure the Shipping Box is marked appropriately as the printer is now unique to the Customer site.                                                                                                    |                                                                                                    |

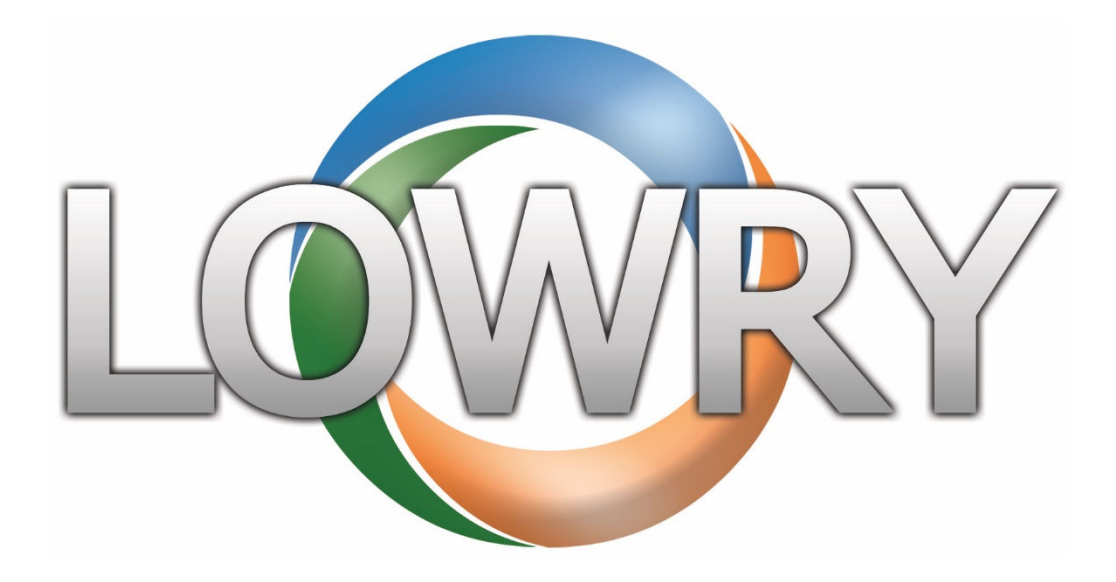